## How to View Your Grades and Teachers' Comments on Infinite Campus

- 1. After you login to Infinite Campus, go to the menu on the left side of the screen and select **GRADES**
- 2. Your recently graded assignments will appear in the top list. Scroll down to see each of your marking period (MP1, MP2, MP3 or MP4) grades for each of your classes.
  - If a MP grade box is yellow, then it is not the final grade for that MP. It is an inprogress grade.
  - If a MP grade box is green, then it is the final grade for that MP.
- 3. To see the teacher's MP comments for any class:
  - Select the class ID name right next to the class gradebook icon
  - At the top of the gradebook you will see the MP grades for that class.
  - c. Hover your cursor over any green MP grade box to see the comments for that MP. (as shown at right)

| old Information > Expand All Collapse All |                     |
|-------------------------------------------|---------------------|
| Members > G002-4 ART 6 - DUGUID, J.       |                     |
| count                                     |                     |
| t Management > Marking Period Mark        | 95                  |
| t Preferences > Final Mark                | 95                  |
| Log >                                     |                     |
| 6601-1 BAND 6 3X - DESROSIER, J.          |                     |
|                                           |                     |
| Marking Period Mark                       | 95                  |
| Final Mark                                |                     |
| t filanagement >                          | Marking Period Mark |

| 0001-1 DAND 0                                                                                                    | JV                      |                           |                       |                       |  |  |  |  |
|----------------------------------------------------------------------------------------------------|-------------------------|---------------------------|-----------------------|-----------------------|--|--|--|--|
| Teacher: DESROS                                                                                                    | Teacher: DESROSIER, J.  |                           |                       |                       |  |  |  |  |
|                                                                                                    |                         |                           |                       |                       |  |  |  |  |
| View the scoring r                                                                                                    | ubric(s) and/or grading | scale(s) for this class.  |                       |                       |  |  |  |  |
| Grading Task Su                                                                                                    | mmary                   |                           |                       |                       |  |  |  |  |
| Legend: 🗆 Final Grade 🗖 In-Progress Grade 🗖 Grade Not Available Yet                                                   |                         |                           |                       |                       |  |  |  |  |
| Grading Task                                                                                                    | MarkingPeriods<br>MP1   | MarkingPeriods<br>MP2     | MarkingPeriods<br>MP3 | MarkingPeriods<br>MP4 |  |  |  |  |
| Marking Period                                                                                                    | A                       | A                         | A                     | A                     |  |  |  |  |
| Mark                                                                                                    | 95.73%                  | 95%                       | 94.19%                | 94.38%                |  |  |  |  |
| Final Mark                                                                                                    | 6                       | Task: Marking Period Mark |                       |                       |  |  |  |  |
| Term MP1 Marking Period Mark De Teacher: DESROSIER, J.                                                                |                         |                           |                       |                       |  |  |  |  |
| Lesson Attendance/Particpation at Comments: Is a pleasure to have in class. Skill development is good. Skill level is |                         |                           |                       |                       |  |  |  |  |
| Name Due                                                                                                    | Date AssignedMulti      | olier Pts Score %         | Turned (              | Comments              |  |  |  |  |

- 4. To see all of the graded assignments for any class:
  - a. Repeat the above step 3a to open the class gradebook
  - b. Scroll down to see all of the assignments for each MP